## New Employees - How to Enroll in Health Coverage through DC Health Link

**Who is this guide for?** This guide will walk employees without a DC Health Link account through setting up their employee account, selecting a plan, or waiving coverage.

## **Get Started - Setup Your Account**

Click on the red "GET STARTED" button under Employee on DCHealthLink.com

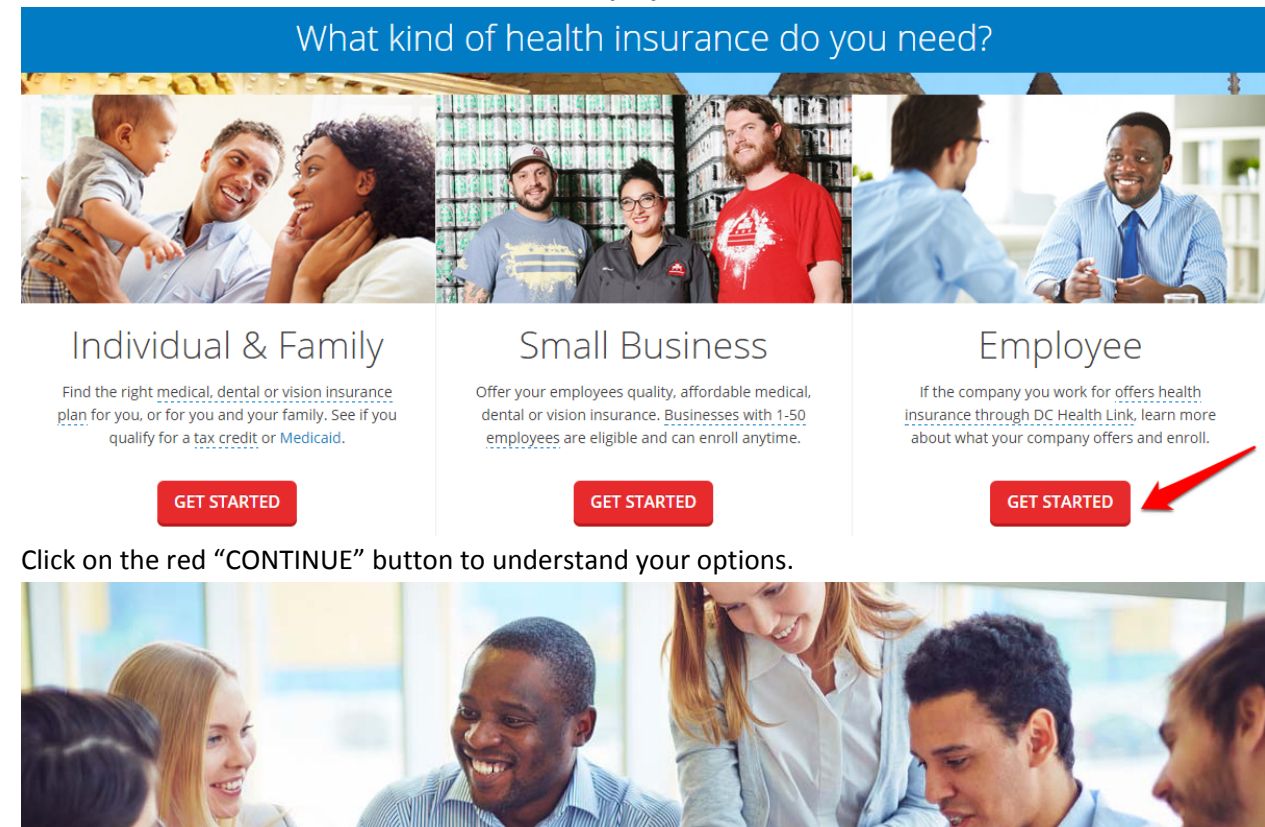

### Signing up for employer-sponsored health insurance is an easy 3step process

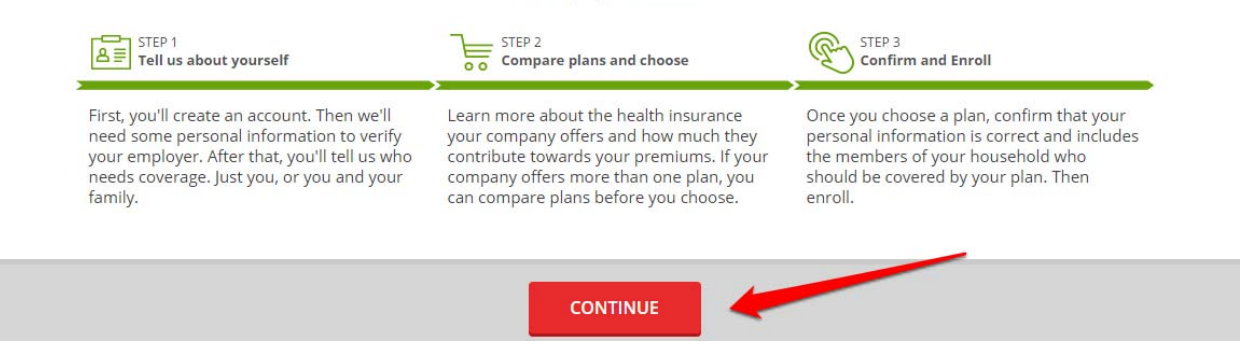

Fill out your email address and create a password (8 character minimum) and then click the "Create account" button. Please be sure to record your password somewhere secure. You'll use your email address as your login in the future.

| Email                 |            |  |
|-----------------------|------------|--|
| Password (8 character | s minimum) |  |
| Password confirmation | 1          |  |
|                       |            |  |
| 200                   |            |  |

# Your Information and Matching to your Employer

Your Information - Step 1: Fill out your personal information (name, DOB and SSN) and then click the red "CONTINUE".

| Personal Info   | ersonal Information |             |          | 0% Complete    |
|-----------------|---------------------|-------------|----------|----------------|
| FIRST NAME *    | MIDDLE NAME         | LAST NAME * | SUFFIX   | OPersonal Info |
|                 |                     |             |          | Employer       |
| DATE OF BIRTH * | SOCIAL SECURITY*    | O MALE      | O FEMALE | Contact Info   |
|                 |                     |             | 7        | Household      |
|                 |                     |             |          | Plan Selection |
|                 |                     |             |          | Review         |
|                 |                     |             |          | Complete       |
|                 |                     |             |          |                |
|                 |                     |             |          | CONTINUE       |
|                 |                     |             |          |                |

Your Information - Step 2: DC Health Link will match you to your employer by verifying your date of birth (DOB) and Social Security Number (SSN). Click "Continue" if the employer information displayed is correct.

| Personal Information          |                                 |                           |                          |       | 15% Complete                  |
|-------------------------------|---------------------------------|---------------------------|--------------------------|-------|-------------------------------|
| Account Info                  | ormation                        |                           |                          |       | Personal Info <b>Employer</b> |
| FIRST NAME *<br>Emma          | MIDDLE NAME                     | LAST NAME *               | SUFFIX                   | -     | Contact Info<br>Household     |
| DATE OF BIRTH *<br>12/25/1963 | SOCIAL SECURITY*<br>333-20-4777 |                           | FEMALE                   |       | Plan Selection<br>Review      |
| Healthcare M                  | Marketplace                     |                           |                          |       | ் Complete                    |
| Chloe's Flower Shop           | has added you as an emple       | oyee. You're eligible for | coverage starting 06/01/ | 2016. | CONTINUE                      |
| Enroll in Em                  | ployer-Sponsored Bene           | fits                      |                          |       | PREVIOUS                      |
| O Enroll in Ind               | ividual Benefits                |                           |                          |       |                               |
| lf you don't see your         | employer listed above, clic     | k here for help.          |                          |       |                               |

**NOTE:** If you are not matched to an employer, confirm you have entered your SSN and DOB correctly above. If you are still not matched to your employer, confirm your employer has your correct SSN and DOB and that you have been added to the employee roster.

Your Information - Step 3: Fill out your contact information where needed, such as your address, email address, and phone number. The pre-populated information was submitted by your employer but may be edited by you. Once your contact information is complete, click the red "CONTINUE" button.

| Contact Info                                                       | rmation                         |                    |                               | 30% Complete                          |
|--------------------------------------------------------------------|---------------------------------|--------------------|-------------------------------|---------------------------------------|
| FIRST NAME *<br>Emma                                               | MIDDLE NAME                     | LAST NAME *        | SUFFIX ~                      | Personal Info                         |
| DATE OF BIRTH * 12/25/1963                                         | SOCIAL SECURITY*<br>333-20-4777 |                    | FEMALE                        | Employer     Contact Info             |
| Employer : Chloe's F<br>Hired : 04/17/2013<br>Eligible for Coverag | lower Shop<br>e : 06/01/2016    |                    | Not your employer? Click Here | Household<br>Plan Selection<br>Review |
| NEW ADDRESS                                                        | Hor                             | me Address         |                               | Complete                              |
| ADDRESS LINE 1 *<br>1600 L Street                                  |                                 | ADDRESS LINE 2     |                               | CONTINUE                              |
| CITY*<br>Washington                                                | DC                              | Ŧ                  | ZIP *<br>20005                | PREVIOUS                              |
|                                                                    |                                 |                    |                               | SAVE & EXIT                           |
| HOME PHONE                                                         |                                 | MOBILE PHONE       |                               |                                       |
| WORK PHONE                                                         |                                 | FAX PHONE          |                               |                                       |
| Home Email Address<br>emmacruzdc@yopn                              | nail.com                        | Work Email Address |                               |                                       |
| Please indicate pre                                                | ferred method to receive n      | otices (OPTIONAL)  |                               |                                       |
| Only Paper communica                                               | ation                           | - English          | -                             |                                       |

## Your Family's Information

**Family Information - Step 1:** To add a family member to your employer sponsored coverage, click "Add Member". If you are not adding a family member, proceed to Shop for a Health Plan.

# Household Info: Family Members

If you need to get insurance coverage for other members of your household, select 'Add Member'. When you're finished, select CONTINUE.

|            |          | * = required field |
|------------|----------|--------------------|
| NAME       | RELATION |                    |
| Emma Cruz  | Self     |                    |
| Add Member |          |                    |

**Family Information - Step 2:** Fill out the required information for your family member(s), including their relationship to you. Once you have filled in all the demographic information, complete the addition of your family member by clicking "Confirm Member." Repeat this step until all of your family members are added and then click the "Continue" button on the same page.

NOTE: Later you will select which of these members you wish to cover.

| Househo                                  | ld Info: Family Mer                                    | 45% Complete               |            |                                             |
|------------------------------------------|--------------------------------------------------------|----------------------------|------------|---------------------------------------------|
| Please enter the ir<br>Member' at the bo | formation requested below. When y<br>ttom of the page. | /ou're finished, select '( | Confirm    | Personal Info     Employer     Contact Info |
| NAME                                     | RELATION                                               |                            |            | Household                                   |
| Emma Cruz                                | Self                                                   |                            |            | Plan Selection                              |
|                                          |                                                        |                            |            | Review                                      |
| FIRST NAME *                             | MIDDLE NAME                                            | LAST NAME *                | $\times$   | Complete                                    |
| DATE OF BIRTH * SO                       | DCIAL SECURITY I don't have an SSN                     | RELATION * -   MALE        | O FEMALE   | CONTINUE                                    |
| NEW ADDRESS                              | Home Address                                           | RELATION *                 |            |                                             |
|                                          |                                                        | Spouse                     |            | PREVIOUS                                    |
| ADDRESS LINE 1                           | ADDRESS                                                | Life partner               |            | SAVE & EXIT                                 |
| СПУ                                      | SELECT STATE                                           | Child                      |            |                                             |
|                                          |                                                        | Adopted child              |            |                                             |
|                                          | :55                                                    | Annuitant                  |            |                                             |
|                                          |                                                        | Aunt or uncle              |            |                                             |
| Cancel                                   |                                                        | Brother or T               | IRM MEMBER |                                             |

**NOTE:** Gender selection defaults to 'Male'. Please actively change to female if needed.

**Family Information - Step 3:** Indicate which family member(s) you would like to cover by selecting or unchecking the checkbox next to their name. Once the intended family member(s) are selected, click the red "CONTINUE" button to continue to plan selection.

| Choose Coverage for your Household                                                                | 45% Complete                                |
|---------------------------------------------------------------------------------------------------|---------------------------------------------|
| Select who needs coverage and the type of coverage needed. When you're finished, select CONTINUE. | Personal Info     Employer     Contact Info |
| Who Needs Coverage?                                                                               | Household     Disc Scienting                |
| Emma Cruz (Age : 52 years)                                                                        | Review                                      |
| Mark Cruz (Age : 50 years)                                                                        | Complete                                    |
|                                                                                                   | CONTINUE                                    |
| Benefit Type                                                                                      |                                             |
| Health                                                                                            | PREVIOUS                                    |
| Health                                                                                            | PREVIOUS<br>SAVE & EXIT                     |
| Health     Dental                                                                                 | PREVIOUS<br>SAVE & EXIT                     |

**NOTE:** You may select the "Back" button on your browser to change your covered family member(s) during your plan shopping experience. During your open enrollment period or special enrollment period you may go in and add/drop dependents from your coverage even after you have enrolled in a plan.

## **Shopping for a Health Plan**

**NOTE:** To Waive Coverage, proceed to the Waiving Coverage section.

**Health Shopping - Step 1:** All plans offered by your employer are listed on this page. You are able to sort plans by a variety of factors: Metal level, Plan type, Network, Carrier, HSA Eligibility, Premium Amount, and Deductible Amount. Select "Apply" in the red box at the bottom of the column on the left side to apply the selected filters. More information can be found about each plan by selecting "DETAILS" on each plan offered.

# Choose Plan

Find a quality, affordable health insurance plan that's right for you, or for you and your family. Use 'Filter Results', 'Compare' and 'Details' features to narrow your choices. When you find the plan you want, 'Select Plan'.

COVERAGE FOR: Emma Cruz (employee) + 1 dependent(s) Employer: Chloe's Flower Shop PLANS: 53 Find Your Doctor Sort By Plan Name Deductible Premium Amount Carrier Carefirst . BlueChoice HMO HSA/HRA \$88.87 Filter Results Bronze 5000 /Month CareFirst Metal Level 🕄 TYPE LEVEL NETWORK DEDUCTIBLE нмо O Bronze DC-Metro \$5,000 Bronze Silver Compare Details Summary of Benefits and Coverage Select Plan Gold Platinum Carefirst . BlueChoice Plus HSA/HRA \$97.10 Catastrophic Bronze 5000 /Month CareFirst Plan Type 🟮 TYPE LEVEL NETWORK DEDUCTIBLE POS O Bronze DC-Metro \$5,000 HMO Compare Summary of Benefits and Coverage Details Select Plan PPO POS Carefirst . BlueChoice Advantage HSA/HRA \$113.76 Bronze 5000 /Month Network 🕄 CareFirst Nationwide TYPE LEVEL NETWORK DEDUCTIBLE DC-Metro O Bronze Nationwide \$5,000 POS

|                   |         | Carerin                        | 51                   |              |         |                    |
|-------------------|---------|--------------------------------|----------------------|--------------|---------|--------------------|
| HSA Eligibility 🕄 | TYPE    | LEVEL                          | NETWORK              | DEDUCTIBI    | LE      |                    |
|                   | нмо     | 🔘 Bronze                       | DC-Metro             | \$5,500      |         |                    |
|                   | Cc      | ompare 🛛 🛛                     | Summary of Benefits  | and Coverage | Details | Select Plan        |
| Premium Amount 🙃  |         |                                |                      |              |         |                    |
| 0 To 2000         | CareFii | St 💇 Blue<br>Silve<br>CareFire | Choice HMO<br>r 3000 | HSA/HR       | Ą       | \$266.79<br>/Month |
| Deductible Amount | TYPE    | LEVEL                          | NETWORK              | DEDUCTIBL    | E       |                    |
|                   | нмо     | Silver                         | DC-Metro             | \$3,000      |         |                    |
| 0 To 6000         | Co      | ompare 🔀                       | Summary of Benefits  | and Coverage | Details | Select Plan        |
| APPLY Reset       |         |                                |                      |              |         |                    |

**NOTE**: you are able to 'Filter Results' on the left side to change the plans displayed for you. You are able to 'Sort By' at the top to change the order in which plans are displayed for you. You can compare up to three plans at once by clicking "Compare" in the plan tile and then a "Compare Plans" button will appear in the top right of the screen that you will click to see a side-by-side comparison of the chosen plans.

Health Shopping - Step 2: Select your plan by clicking the blue "Select Plan" button.

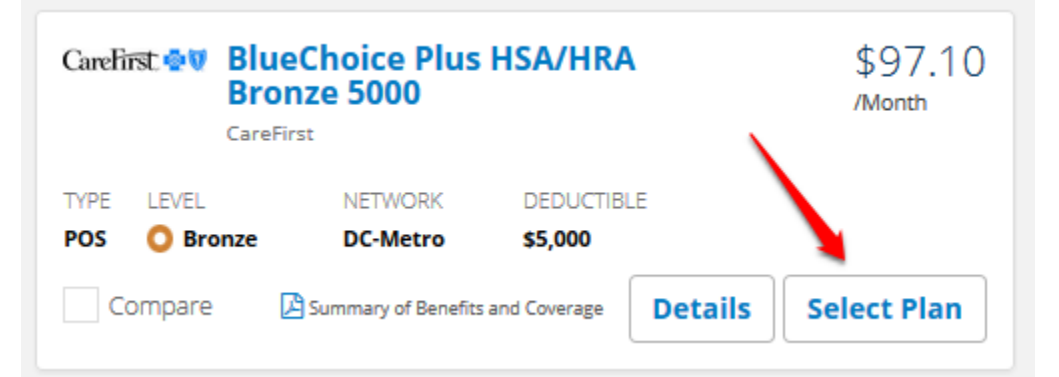

Health Shopping - Step 3: Review the information listed then click the "Confirm" button.

## Confirm Your Plan Selection

Please review your current plan selection. Select PREVIOUS if you want to change your plan selection. When you're satisfied with your plan, carefully review and acknowledge the Agreement below along with the Terms and Conditions. You must also provide an electronic signature at the bottom of the page. When you're finished, select CONFIRM to submit your enrollment to your insurance company. You don't have to pay today.

#### Chloe's Flower Shop CareFirst BlueChoice Plus HSA/HRA Bronze 5000 Metal level : Bronze

|           |              |        |           | Employer          |            |
|-----------|--------------|--------|-----------|-------------------|------------|
| Name      | Relationship | Age    | Premium   | Contribution      | You Pay    |
| Emma Cruz | self         | 52     | \$323.83  | \$323.83          | \$0.00     |
| Mark Cruz | spouse       | 50     | \$311.68  | \$214.58          | \$97.10    |
|           |              | TOTALS | \$635.51  | \$538.41          | \$97.10    |
|           |              |        | Your cove | rage start date : | 06/01/2016 |

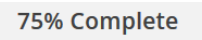

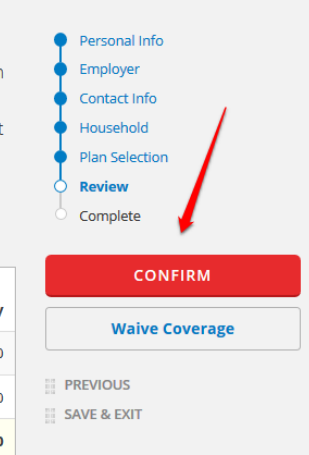

**NOTE:** To return to a previous page, select 'Previous' listed at the bottom of the right column.

**Health Shopping - Step 4:** This is a summary page confirming your plan selection. To navigate to your account home page, click the red "CONTINUE" button.

| Enrollme                                                                                                    | nt Submitte                                                                                | d                                                    |                   |                          |            | 100% Complete                                             |
|----------------------------------------------------------------------------------------------------|--------------------------------------------------------------------------------------------|------------------------------------------------------|-------------------|--------------------------|------------|-----------------------------------------------------------|
| Your enrollment has b<br>Please print this page f<br>Chloe's Flower Shop<br>CareFirst BlueChoice<br>Metal level : Bronze | een submitted as of 04/01/20<br>for your records. A copy of th<br>Plus HSA/HRA Bronze 5000 | 16 11:00 EDT -04:00.<br>is confirmation has also bee | n emailed to you. |                          |            | Personal Info     Employer     Contact Info     Household |
| Name                                                                                                    | Relationship                                                                               | Age                                                  | Premium           | Employer<br>Contribution | You Pay    | Plan Selection     Review     Complete                    |
| Emma Cruz                                                                                                    | self                                                                                       | 52                                                   | \$323.83          | \$323.83                 | \$0.00     | 0                                                         |
| Mark Cruz                                                                                                    | spouse                                                                                     | 50                                                   | \$311.68          | \$214.58                 | \$97.10    | CONTINUE                                                  |
|                                                                                                    |                                                                                            | TOTALS                                               | \$635.51          | \$538.41                 | \$97.10    |                                                           |
|                                                                                                    |                                                                                            |                                                      | Your covera       | age start date :         | 06/01/2016 |                                                           |
| Print                                                                                                    |                                                                                            |                                                      |                   |                          |            |                                                           |

**Health Shopping - Step 5:** You will now see your enrollment summary. To view more information about your plan, click the "VIEW DETAILS" button. If you want to change your plan during your open enrollment period, click the "Make Changes" button.

| 2016 HEALTH COVERAGE •                                                                            | CHLOE'S FLOWER SH                                       | IOP                       |
|---------------------------------------------------------------------------------------------------|---------------------------------------------------------|---------------------------|
| Carefirst 🕸 🕅<br>BlueChoice Plus HSA/HI                                                           | RA Bronze 5000                                          | Coverage Selected         |
| POS • O BRONZE<br>EFFECTIVE DATE: 06/01/2016<br>DC HEALTH LINK ID: 448902<br>COVERED: Emma • Mark | PREMIUM: <b>\$97.10/m</b><br>PLAN SELECTED: <b>04/0</b> | onth<br>)1/2016 (10:53AM) |
| Summary of Benefits<br>and Coverage                                                               | Carrier<br>Contact Info                                 | Make Changes VIEW DETAILS |

## **Shopping for a Dental Plan**

**Dental Shopping - Step 1:** If your employer offers dental coverage select "Shop for Plans" on your home page to view the plans offered to you by your employer.

| Shop for health and dental plans | Shop for Plans |
|----------------------------------|----------------|
|                                  |                |

**Dental Shopping - Step 2:** Indicate which family member(s) you would like to cover by selecting or unchecking the checkbox next to their name. Once the intended family member(s) are selected, select the "Dental" benefit type and click "SHOP FOR NEW PLAN"

| Choose Coverage for your Household                                                                | 33% Complete                           |
|---------------------------------------------------------------------------------------------------|----------------------------------------|
| Select who needs coverage and the type of coverage needed. When you're finished, select CONTINUE. | O Plan Selection<br>Review<br>Complete |
| Who Needs Coverage?                                                                               |                                        |
| Emma Cruz (Age : 52 years)                                                                        |                                        |
| Mark Cruz (Age : 50 years)                                                                        |                                        |
| Benefit Type                                                                                      |                                        |
| O Health                                                                                          |                                        |
| Dental                                                                                            |                                        |
| What would you like to do?                                                                        |                                        |
| SHOP FOR NEW PLAN                                                                                 |                                        |
| Back to my account                                                                                |                                        |

**Dental Shopping – Step 3:** All plans offered by your employer are listed on this page. More information can be found about each plan by selecting "DETAILS" on each plan offered.

| Choose Plar                                                                         | า                                                                                                    |  |  |  |  |  |
|-------------------------------------------------------------------------------------|----------------------------------------------------------------------------------------------------|--|--|--|--|--|
| Find a quality, affordabl<br>Use 'Filter Results', 'Con<br>the plan you want, 'Sele | e health insurance plan that's right for you, or for you and your family.<br>npare' and 'Details' features to narrow your choices. When you find<br>ect Plan'. |  |  |  |  |  |
| COVERAGE FOR: Emma Cruz (employee) + 1 dependent(s) PLANS: 9                        |                                                                                                    |  |  |  |  |  |
| Find Your Doctor                                                                    | Sort By Plan Name Premium Amount Deductible Carrier                                                                                                    |  |  |  |  |  |
| Filter Results                                                                      | DOMINION         Select Plan Premium         \$11.49           Deminion         Month                                                                          |  |  |  |  |  |
| Metal Level 🕄 Bronze Silver Gold                                                    | TYPE LEVEL NETWORK DEDUCTIBLE HMO High DC-Metro Not Applicable Compare Plan Summary Details Select Plan                                                        |  |  |  |  |  |
| Platinum<br>Catastrophic                                                            | Delta Dental PPO Basic Plan for<br>Families for Small Businesses<br>Delta Dental     State                                                                     |  |  |  |  |  |
| Plan Type 📵                                                                         | TYPE LEVEL NETWORK DEDUCTIBLE PPO Low Nationwide \$80                                                                                                    |  |  |  |  |  |
| PPO<br>POS                                                                          | Compare Details Select Plan                                                                                                    |  |  |  |  |  |
| Network ()                                                                          | DeltaCare USA Basic Plan for<br>Families for Small Businesses<br>Delta Dental                                                                                  |  |  |  |  |  |
| Nationwide<br>DC-Metro                                                              | TYPE LEVEL NETWORK DEDUCTIBLE HMO Low DC-Metro Not Applicable                                                                                                  |  |  |  |  |  |
| Carrier 🚯                                                                           | Compare Details Select Plan                                                                                                    |  |  |  |  |  |

**NOTE**: you are able to 'Filter Results' on the left side to change the plans displayed for you. You are able to 'Sort By' at the top to change the order in which plans are displayed for you. You can compare up to three plans at once by clicking "Compare" in the plan tile and then a "Compare Plans" button will appear in the top right of the screen that you will click to see a side-by-side comparison of the chosen plans.

**Dental Shopping - Step 4:** Select your plan by clicking the blue "Select Plan" button.

| 4 mg | N PROPERTY. | Delta Dental PPO Basic Plan for<br>Families for Small Businesses |            |  | \$13.35<br>/Month |  |  |
|------|-------------|------------------------------------------------------------------|------------|--|-------------------|--|--|
|      | 1           | Delta Dental                                                     |            |  |                   |  |  |
| TYPE | LEVEL       | NETWORK                                                          | DEDUCTIBLE |  |                   |  |  |
|      |             | Al                                                               | ***        |  |                   |  |  |
| PPO  | Low         | Nationwide                                                       | 300        |  |                   |  |  |

#### **Dental Shopping - Step 5:** Review the information listed then click the "Confirm" button.

| Confirm '                                                                                             | Your Plan Se                                                                                                    | election                                                                                               |                                                                              |                                                                 |                                                   | 66% Complete                           |
|----------------------------------------------------------------------------------------------------|----------------------------------------------------------------------------------------------------|----------------------------------------------------------------------------------------------------|------------------------------------------------------------------------------|-----------------------------------------------------------------|---------------------------------------------------|----------------------------------------|
| Please review you<br>When you're satis<br>the Terms and Co<br>When you're finisi<br>have to pay today | ir current plan selection<br>sfied with your plan, care<br>onditions. You must also<br>hed, select CONFIRM to<br>7. | . Select PREVIOUS if yo<br>efully review and ackno<br>provide an electronic :<br>submit your enrollmer | ou want to chang<br>wledge the Agre<br>signature at the<br>nt to your insura | ge your plan s<br>eement below<br>bottom of the<br>ance company | election.<br>along with<br>e page.<br>: You don't | Plan Selection     Review     Complete |
| Chloe's Flower Shop                                                                                   |                                                                                                    |                                                                                                    |                                                                              |                                                                 |                                                   | Waive Coverage                         |
| Delta Dental Delta D<br>Metal level : Low                                                             | ental PPO Basic Plan for Fa                                                                                         | milies for Small Businesse                                                                             | 5                                                                            |                                                                 |                                                   | CONFIRM                                |
|                                                                                                    |                                                                                                    |                                                                                                    |                                                                              | Employer                                                        |                                                   | PREVIOUS                               |
| Name                                                                                                  | Relationship                                                                                                    | Age                                                                                                    | Premium                                                                      | Contribution                                                    | You Pay                                           |                                        |
| Emma Cruz                                                                                             | self                                                                                                    | 52                                                                                                    | \$21.94                                                                      | \$14.09                                                         | \$7.85                                            |                                        |
| Mark Court                                                                                            |                                                                                                    | 50                                                                                                    | \$21.94                                                                      | \$16.44                                                         | \$5.50                                            |                                        |
| Mark Cruz                                                                                             | spouse                                                                                                    | 50                                                                                                    | 441124                                                                       |                                                                 |                                                   |                                        |
| Mark Cruz                                                                                             | spouse                                                                                                    | TOTALS                                                                                                 | \$43.88                                                                      | \$30.53                                                         | \$13.35                                           |                                        |

**NOTE:** To return to a previous page, select 'Previous' listed at the bottom of the right column.

**Dental Shopping - Step 6:** This is a summary page confirming your plan selection. To navigate to your account home page, click the red "CONTINUE" button.

| Enrollment Submitted                                           |                                |                              |                    |                          | 100% Complete     |                |
|----------------------------------------------------------------|--------------------------------|------------------------------|--------------------|--------------------------|-------------------|----------------|
| our enrollment has !                                           | been submitted as of 04/01/20  | )16 11:59 EDT -04:00.        |                    |                          |                   | Plan Selection |
| ease print this page                                           | for your records. A copy of th | is confirmation has also bee | en emailed to you. |                          |                   | Review         |
| hloe's Flower Shop<br>elta Dental Delta D<br>letal level : Low | )ental PPO Basic Plan for Far  | milies for Small Businesse   | 5                  |                          |                   | Complete       |
| Name                                                           | Relationship                   | Age                          | Premium            | Employer<br>Contribution | You Pay           | CONTINUE       |
| Emma Cruz                                                      | self                           | 52                           | \$21.94            | \$14.09                  | \$7.85            |                |
|                                                                |                                |                              |                    |                          |                   |                |
| Mark Cruz                                                      | spouse                         | 50                           | \$21.94            | \$16.44                  | \$5.50            |                |
| Mark Cruz                                                      | spouse                         | 50<br>TOTALS                 | \$21.94<br>\$43.88 | \$16.44<br>\$30.53       | \$5.50<br>\$13.35 |                |

**Dental Shopping - Step 8:** You will now see your enrollment summary. To view more information about your plan, click the "VIEW DETAILS" button. If you want to change your plan during your open enrollment period, click the "Make Changes" button.

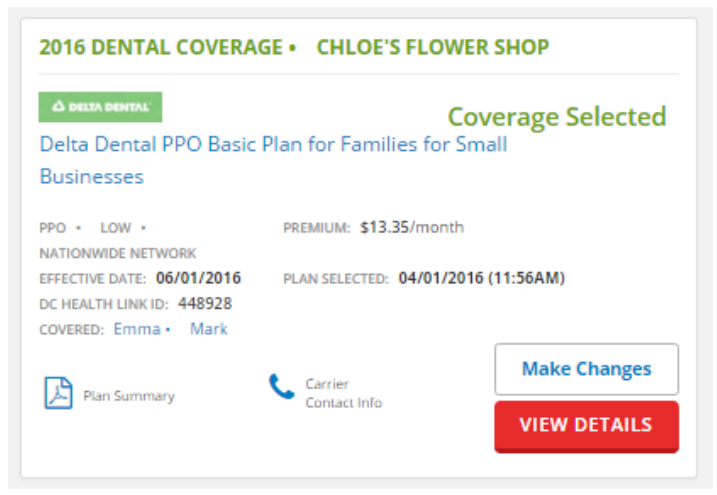

## Waiving Coverage

Why should you waive coverage? When you are first eligible for your employer's health coverage, you need to either enroll in a health plan, or if you have other coverage already, complete a waiver of enrollment.

Waiving Coverage- Step 1: To waive employer-sponsored health insurance coverage, click the "Waive Coverage" button on the right side of the screen.

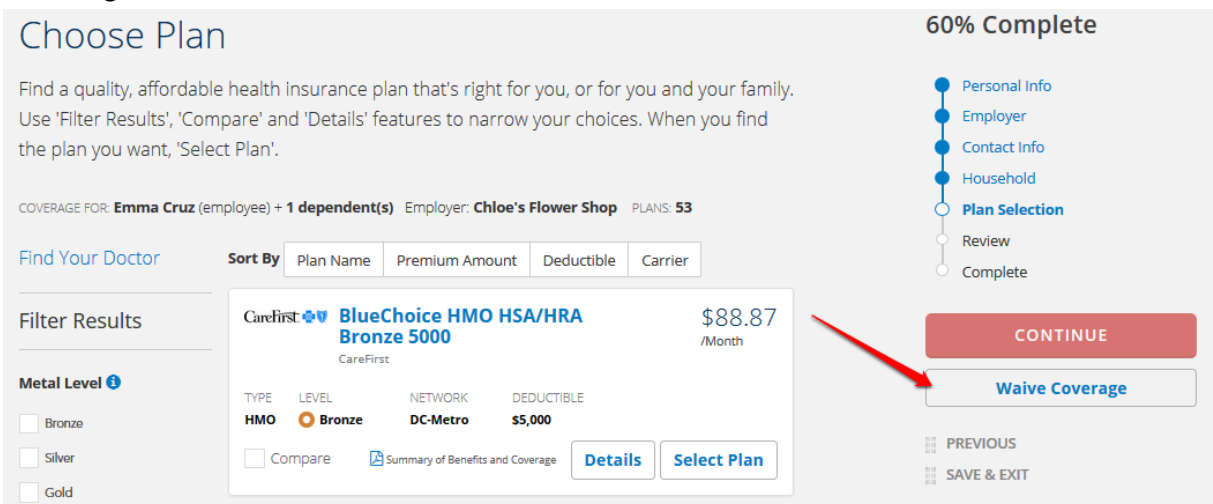

**NOTE:** Waiving coverage through DC Health Link preserves your right to a special enrollment period if you experience a Qualifying Life Event later in the year.

Waiving Coverage- Step 2: Click on 'Select Waive Reason' and choose your reason for waiving employer sponsored coverage.

| np   | Select Waive Reason                                    | ×  |   |
|------|--------------------------------------------------------|----|---|
| alth | Please select waive reason                             | Ŧ  |   |
| ŀ    | Please select waive reason                             |    |   |
| LEN  | l have coverage through spouse's employer health plan  |    | 2 |
| 0 5  | l have coverage through parent's employer health plan  | 10 |   |
| npai | l have coverage through any other employer health plan | 1  |   |

Waiving Coverage- Step 2: Once you select your reason, click the red "SUBMIT" button.

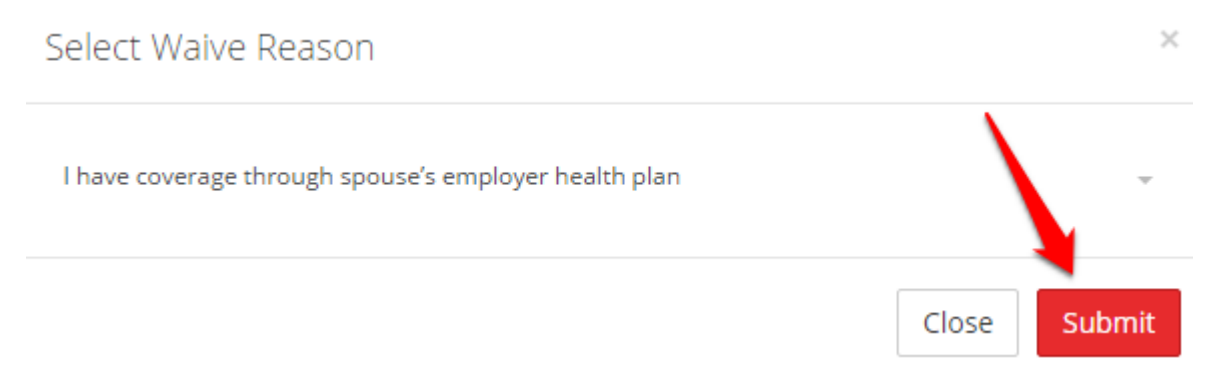

Waiving Coverage- Step 3: Congratulations! You have successfully waived employer-sponsored coverage. To navigate to your "My Account" page, click the red "CONTINUE" button.

**NOTE:** If you decide you would like to browse plans offered to you by your employer during your open enrollment period, you may click the "Shop for Plans" button in the middle of the screen. To select coverage due to a Qualifying Life Event, please refer to our employee assistance guide- Experiencing a QLE.